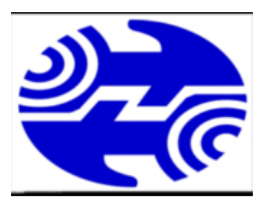

## شركت مخابرات آذربايجان غربي

### مرکز تماس-۲۰۲۰

# فایل امنیتی

به منظور افزایش ایمنی و همچنین جلوگیری از سوء استفاده های احتمالی از username و password مودم خود را که در اکثر password خود به شما توصیه می شود تا username و password مودم خود را که در اکثر مودم ها management می باشد ، تغییر دهید که در اکثر مودم ها از منوی management می توان این کار را انجام داد.

برای مثال

**Tp-Link** 

در مودم های TP-Link بعد از وارد کردن 192.168.1.1 در نوار آدرس و وارد کردن username و password که به طور پیش فرض admin است وارد تنظیمات مودم می شویم. بعد از قسمت Management —> password ~> access control و در بعضی مودم های Tp-link از Tp-link سی توانیم بعد از وارد کردن پسورد قدیمی ، پسورد جدید را تعریف کنیم و بعد save/apply را می زنیم.

| Maintenance   | Quick Inter<br>Start Se | face Advanc<br>tup Setur | ed Access<br>p Manageme | Mainter    | iance Status | Help |
|---------------|-------------------------|--------------------------|-------------------------|------------|--------------|------|
|               | Administration          | Time Zone                | Firmware                | SysRestart | Diagnostics  |      |
| Administrator | L                       | lsername : admin         |                         |            |              |      |
|               | Confirm P               | assword :                |                         |            |              |      |
|               |                         | SAVE                     | CANCEL                  |            |              |      |

D-link

در مودم های D-Link بعد از وارد کردن 192.168.1.1 در نوار آدرس و وارد کردن username و password که به صورت پیش فرض admin است وارد تنظیمات مودم می شویم پس از انتخاب گزینه setup wizard و زدن next در صفحه ای که باز می شود می توانیم password را تغییر دهیم.

| STEP 1: CHANGE YOUR PASSWORD                                                                                                    |  |  |  |  |
|----------------------------------------------------------------------------------------------------|--|--|--|--|
| The factory default password of this router is 'admin'. To help secure your network, D-Link recommends that you should choose a new password between 1 and 15 characters. If you do not wish to choose a new password now, just click Skip to continue. Click Next to proceed to next step. |  |  |  |  |
| Current Password :                                                                                                    |  |  |  |  |
| Back Next Skip Cancel                                                                                                    |  |  |  |  |

به این صورت که در کادر اول admin و در کادر دوم password جدید انتخابی خود را نوشته

و در نهایت در کادر سومpassword خود را تکرار می کنیم با زدن next پسورد مودم شما تغییر یافته است.

### در بعضی مودم های D-link از منوی بالایی تنظیمات مودم گزینهTools را انتخاب می کنیم

| D-Lin       | k                        |                                                                                                    |                            |
|-------------|--------------------------|----------------------------------------------------------------------------------------------------|----------------------------|
| VBR-1310    | SETUP                    | ADVANCED                                                                                              | TOOLE                      |
| DEVICE INFO | DEVICE INFORMA           | TION :                                                                                                | - <b>Q</b>                 |
| .og         | All of your Internet an  | nd network connection det                                                                             | ails are displayed on this |
| STATS       | version is also displaye | d here.                                                                                               |                            |
| WIRELESS    | -                        | Firmware Version: 1                                                                                   | .00 , Dec 13 , 2005        |
|             | LAN:                     |                                                                                                    |                            |
|             |                          | MAC Address : 00-15-e9-6<br>IP Address : 192.168.0<br>Subnt Mask : 255.255.2<br>DHCP Server : Enabled | 57-4d-aa<br>.1<br>55.0     |
|             |                          |                                                                                                    |                            |

#### و در صفحه ظاهر شده username و password مودم را تغییر می دهیم.

| ADMINISTRATOR SETTING                                                                                 | S :                                                                                                    |  |  |  |  |
|----------------------------------------------------------------------------------------------------|----------------------------------------------------------------------------------------------------|--|--|--|--|
| There are two accounts that car<br>are's management interface. The                                    | n access the router's management interface. These accounts<br>ase accounts are <b>admin</b> and <b>user</b> .                                                                                                    |  |  |  |  |
| Admin has read/write access wh<br>User can only view the settings I<br>Only the admin account has the | <b>Admin</b> has read/write access while <b>user</b> has read-only access.<br><b>User</b> can only view the settings but cannot make any changes.<br>Only the <b>admin</b> account has the ability to change both <b>admin</b> and <b>user</b> account passwords. |  |  |  |  |
| Save Settings Don't Save Setti                                                                        | ngs                                                                                                    |  |  |  |  |
| ADMINISTRATOR (THE DE                                                                                 | FAULT LOGIN NAME IS "ADMIN") :                                                                                                    |  |  |  |  |
| Login name :                                                                                          | *****                                                                                                    |  |  |  |  |
| New Password :                                                                                        | ******                                                                                                    |  |  |  |  |
| Confirm Password :                                                                                    | *****                                                                                                    |  |  |  |  |
| USER (THE DEFAULT LOGIN                                                                               | NAME IS "USER") :                                                                                                    |  |  |  |  |
| Login name :                                                                                          | жжж                                                                                                    |  |  |  |  |
| New Password :                                                                                        | *****                                                                                                    |  |  |  |  |
| Confirm Pas                                                                                           |                                                                                                    |  |  |  |  |

#### Tenda

در مودم های Tenda بعد از وارد کردن 192.168.1.1 در نوار آدرس، Username و password مودم را که به صورت پیش فرض admin می باشد وارد می کنیم. در کادر ظاهر شده از منوی سمت چپ گزینه management را انتخاب می کنیم

| Tenda           |                                                                                                    | D152                              |
|-----------------|----------------------------------------------------------------------------------------------------|-----------------------------------|
|                 |                                                                                                    | Wireless N150 ADSL2+ Modem Router |
|                 |                                                                                                    | Home Page                         |
| Device Info     | Settings - Backup                                                                                     |                                   |
| Advanced Setup  |                                                                                                    |                                   |
| Wireless        | Backup Broadband Router configurations. You may save your router configurations to a file on your PC. |                                   |
| Diagnostics     |                                                                                                    |                                   |
| Management      |                                                                                                    |                                   |
| Settings        | Backup Settings                                                                                       |                                   |
| System Log      |                                                                                                    |                                   |
| SNMP Agent      |                                                                                                    |                                   |
| TR-069 Client   |                                                                                                    |                                   |
| Internet Time   |                                                                                                    |                                   |
| Access Control  |                                                                                                    |                                   |
| Update Fireware |                                                                                                    |                                   |
| Reboot          |                                                                                                    |                                   |
|                 |                                                                                                    |                                   |

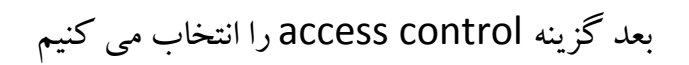

| Tenda                                                                              |                                                                                                    | D152<br>Wireless N150 ADSL2+ Modern Router<br><b>Home Page</b> |
|------------------------------------------------------------------------------------|----------------------------------------------------------------------------------------------------|----------------------------------------------------------------|
| Device Info<br>Advanced Setup<br>Wireless                                          | Settings - Backup<br>Backup Broadband Router configurations. You may save your router configurations to a file on your PC. |                                                                |
| Diagnostics<br>Management<br>Settings<br>System Log<br>SNMP Agent<br>TR-069 Client | Backup Settings                                                                                                    |                                                                |
| Internet Time<br>Access Control<br>Update Fireware<br>Reboot                       |                                                                                                    |                                                                |

### و بعد در کادر ظاهر شده username و password مودم را تغییر می دهیم.

|                 | Home Page                                                                                                    |
|-----------------|----------------------------------------------------------------------------------------------------|
| Device Info     | Access Control Passwords                                                                                                    |
| Advanced Setup  |                                                                                                    |
| Wireless        | Access to your broadband router is controlled through three user accounts: admin, support, and user.                                        |
| Diagnostics     |                                                                                                    |
| Management      | The user name "admin" has unrestricted access to change and view configuration of your Broadband Router.                                    |
| Settings        |                                                                                                    |
| System Log      | The user name "support" is used to allow an ISP technician to access your Broadband Router for maintenance and to run diagnostics.          |
| SNMP Agent      |                                                                                                    |
| TR-069 Client   | The user name "user" can access the Broadband Router, view configuration settings and statistics, as well as, update the router's software. |
| Internet Time   |                                                                                                    |
| Access Control  | Use the fields below to enter up to 16 characters and click "Apply/Save" to change or create passwords.                                     |
| Passwords       | Note: User Name and Password can only include letters, numbers or underscore.                                                               |
| AccessCtrl      | User Name:                                                                                                    |
| Update Fireware | Old Password:                                                                                                    |
| Reboot          | New Password:                                                                                                    |
|                 | Confirm Password:                                                                                                    |
|                 |                                                                                                    |
|                 | Apply/Save                                                                                                    |

و با زدن apply/save پسورد مودم شما تغییر یافته است.

- در صورت فراموش کردن password انتخابی، برای ورود به تنظیمات مودم باید مودم خود را ریست کنید.در این صورت password به حالت پیش فرض خود یعنی admin برمی گردد. (بعد از ریست مودم باید مجدداً تنظیمات مودم را انجام دهید).
   ۱۹ اگر ارور Password Invalid را هنگام زدن دکمه Save گرفتین یعنی Save شما
  - منقضی شده و باید دوباره لاگین کنید. اینکار با زدن کلید F5 و یا رفرش کردن امکان پذیر است که در اینصورت باید از Username و پسورد حال حاضر مودم استفاده کنید.

۲. نام پیش فرض شبکه wifi را تغییر داده و آنرا مخفی کنید:

SSID یا Service Set Identifier نامی است که مودم و روتر شما در شبکه با آن نشان داده شده و مورد استفاده قرار می گیرد. همه مودم ها معمولاً با نام پیش فرض کارخانه و یا شرکت ارائه دهنده خدمات اینترنت پرسرعت در اختیار شما قرار می گیرند.

تغییر این نام چند کاربرد مهم می تواند داشته باشد .اول اینکه نشان دهنده سطحی از حرفه ای بودن شما است و فرد خرابکاری که قصد نفوذ و سرقت اینترنت و اطلاعات شما را دارد، فرض را بر این

می گذارد که دیگر تنظیمات امنیتی این مودم و شبکه هم در سطح مناسبی قرار دارند .پس احتمالا به دنبال افراد دیگری خواهد گشت و کمتر خود را به دردسر می اندازد.

کاربرد بعدی این تغییر هنگامی است که شما نمایش SSID مودم را غیر فعال کرده باشید تا به صورت معمول در جستجوی شبکه، نمایش داده نشود. در این حالت فرد نفوذگر از نام های معمول و پیش فرض شرکت های ارائه اینترنت و کارخانجات تولید تجهیزات شبکه برای حدس زدن SSID و اتصال به شبکه شما استفاده می کند. در این حالت نیز تغییر نام، خود سد بزرگی در مقابل این نوع دست درازی ها خواهد بود.

علاوه بر این، بسیاری از افرادی که به صورت غیر مجاز به شبکه وای فای شما وصل می شوند، این کار را غیر عمدی انجام می دهند. زیرا کامپیوتر یا لپ تاپ آنها، نام شبکه ای بدون رمز گذاری را به آنها نشان می دهد و این پیشنهاد می تواند کاملا وسوسه کننده باشد.

الف. برای تغییر نام شبکه یا همان SSID ،در مودم Huaweii وارد صفحه تنظیمات مودم تان شوید. ب. از تب Basic ، تب Wlan را انتخاب کنید.

پ. حال در کادر مقابل (Wireless Network Name (SSID ، نام پیش فرض شبکه را پاک کرده، عبارتی دلخواه را بنویسید.

ت. اکنون با زدن دکمه Save Settings و سپس Continue ، یک دور مودم ری استارت شده و با نام جدید در کامپیوتر و دیگر دستگاه های متصل به شبکه بی سیم نمایش داده می شود.

| 📕 🙌 HG532e     | ×                                                   |                                                                     |                    |
|----------------|-----------------------------------------------------|---------------------------------------------------------------------|--------------------|
| ← → C 🗋 192.   | 168.1.1/html/content1.asp                           |                                                                     | ☆] 〓               |
| HUAWEI         | Home Gateway                                        |                                                                     | 🕐 Help 🕞 Logout    |
|                | Basic > WLAN > WLAN                                 |                                                                     |                    |
| 💕 Status       | WLAN WLAN Filtering                                 |                                                                     | Halo               |
| <li>Basic</li> | Mode:                                               | 802.11b/a/n 🔻                                                       | rep                |
| WAN            | Country:                                            | CHINA                                                               |                    |
| LAN            | Channel:                                            | Auto                                                                |                    |
| WLAN           | Transmit power:                                     | 20 dBm (1-20 dBm)*                                                  |                    |
| DSL            | SSID index:                                         | SSID1 T                                                             |                    |
| 🧟 Advancod     | SSID:                                               | •                                                                   |                    |
| Mulanceu       | Maximum number of accessing devices:                | 16 *                                                                |                    |
| 🔏 Maintenance  | SSID:                                               | ✓ Enable                                                            |                    |
|                | Hide broadcast.<br>WMM:                             | Enable                                                              |                    |
|                | AP isolation:                                       | Enable                                                              |                    |
|                | MCS:                                                | Auto 🔻                                                              |                    |
|                | Band width                                          | 20/40 • MHZ                                                         |                    |
|                | Guard interval:                                     | Long 🔻                                                              |                    |
|                | Security:                                           | WPA2-PSK                                                            |                    |
|                | WPA pre-shared key:                                 | *                                                                   |                    |
|                | WPA encryption:                                     | AES V                                                               |                    |
|                | WPS:                                                | C Enable                                                            |                    |
|                | WPS mode:                                           | PBC T                                                               |                    |
|                |                                                     |                                                                     | Submit             |
|                |                                                     |                                                                     | /                  |
|                | Соругі                                              | ght © Huawei Technologies Co., Ltd. 2012-2013. All rights reserved. | 1                  |
| 🛃 start 🔰 🙆 🥭  | 🐂 🤌 🚫 CorelDRAW X / - [Unti 🦻 HG۵YYe - Google Chr 📑 | Y.bmp - Paint                                                       | EN 🔦 🗊 - 1:Ya B. 🤤 |

نکته ۱ : وقتی که قرار نیست ابزارهای جدیدی به شبکه وای فای تان وصل شوند، برای امنیت بیشتر،

بهتر است که انتشار نام شبکه وای فای و قابلیت جستجو کردن آن را غیر فعال کنید. در این حالت، دستگاه هایی که قبلا به شبکه وصل بوده اند، بدون مشکل به کار خود ادامه می دهند. اما کامپیوتر، لپ تاپ و دیگر وسایل جدیدی که می خواهند به شبکه وصل شوند، آن را در لیست شبکه های قابل دسترس خود نخواهند یافت. همچنین با این کار برنامه های جستجوی شبکه نفوذگران احتمالی را هم تا حد زیادی ناکام خواهید گذاشت. برای این کار تنها کافی است که در همان صفحه تنظیمات وایرلس و انتخاب نام شبکه، گزینه SSID Broadcastرا غیر فعال یا Disabled کنید که در مودم Huaweii این گزینه به صورت زیر

نمایش داده می شود:

| HUAWEI       | Home Gateway                         |                    | 🕐 Help 🛛 🕩 Logout |
|--------------|--------------------------------------|--------------------|-------------------|
|              | Basic > WLAN > WLAN                  |                    |                   |
|              | WLAN WLAN Filtering                  |                    |                   |
| D Status     | Wireless Settings                    |                    | Help              |
| Basic        | Mode:                                | 802.11b/g/n 🔻      |                   |
| WAN          | Country:                             | CHINA              |                   |
| LAN          | Channel:                             | Auto               |                   |
| WLAN         | Transmit power:                      | 20 dBm (1-20 dBm)* |                   |
| DSL          | SSID index:                          | SSID1 T            |                   |
| a share a st | SSID:                                | *                  |                   |
| 0 Advanced   | Maximum number of accessing devices: | 16 *               |                   |
| Maintonanco  | SSID:                                | Enable             |                   |
| Maintenance  | Hide broadcast                       | Enable             |                   |
|              | VVMM:                                | Enable Enable      |                   |
|              | MCS:                                 | Auto               |                   |
|              | moo.<br>Bond width                   | 20(40 • MHZ        |                   |
|              | Guard interval:                      |                    |                   |
|              | Cuaru Interval                       | WDab DOX           |                   |
|              | WPA pro charad key                   | WFR2-FOR           |                   |
|              | WPA pre-shared Key.                  |                    |                   |
|              | With A Britisphon.                   |                    |                   |
|              | WPS mode:                            | PBC V              |                   |
|              | with of mode.                        |                    | Quite at          |
|              |                                      |                    | Submit            |

برای Disable کردن SSID در مودم Huaweii کافیست تیک Enable را برداریم.

الف. در مودم های D-link وارد تنظیمات مودم می شویم و در مرحله سوم تنظیمات که مربوط به

تنظيم وايرلس مي باشد.

پ. در کادر مقابل (Wireless Network Name (SSID نام پیش فرض شبکه را پاک

كرده، عبارت دلخواه را بنويسيد.

| STEP 3: CONFIGURE WIREL                                           | $SS\;NETWORK\to 4\to5$                                   |                                                                    |                                                                     |
|-------------------------------------------------------------------|----------------------------------------------------------|--------------------------------------------------------------------|---------------------------------------------------------------------|
| The wireless network is enable wireless network.                  | ed by default. You can des                               | elect it to disable it and click "N                                | ext" to skip the configuration of                                   |
| Enabl                                                             | e Your Wireless Network                                  | c: 🗹                                                               |                                                                     |
| For security concerns, it is high<br>wireless network that can be | nly recommended to chang<br>easily recognized by wirele  | ge the pre-configured network<br>ss clients.                       | name. Please set a name for your                                    |
| Wirele                                                            | ss Network Name (SSID)                                   | ): D-Link                                                          |                                                                     |
| If you select "Visible", the SSI wireless network is hidden and   | D of your wireless network<br>I users need to manually e | can be found by wireless client<br>nter the SSID in order to conne | s. If you select "Invisible", your<br>act to your wireless network. |
|                                                                   | Visibility Status                                        | s: • Visible • Invisible                                           |                                                                     |
| In order to protect your netw<br>the following wireless network   | ork from hackers and unau<br>security settings.          | ithorized users, you are highly r                                  | ecommended to select one of                                         |
| None                                                              | Sec                                                      | urity Level                                                        | Best                                                                |
| None                                                              | C WEP                                                    | C WPA-PSK                                                          | O WPA2-PSK                                                          |
| Security Mode:Nor<br>Select this option if                        | e<br>you do not wish to enable                           | any security features.                                             |                                                                     |

برای مخفی کردن نام وای فای در همان صفحه تنظیمات وایرلس و انتخاب نام شبکه، گزینه

Visibility status را غیر فعال یا Invisible کنید:

| STEP 3: CONF                       | IGURE WIRELE <mark>SS</mark> NI                                                                                 | $TWORK \to 4 \to 5$                       |                                                                       |                                                                      |
|------------------------------------|----------------------------------------------------------------------------------------------------|-------------------------------------------|-----------------------------------------------------------------------|----------------------------------------------------------------------|
| The wireless n<br>wireless netwo   | etwork is enabled by ork.                                                                                       | default. You can de                       | select it to disable it and click "N                                  | lext" to skip the configuration of                                   |
|                                    | Enable You                                                                                                    | r Wireless Networ                         | k: ⊠                                                                  |                                                                      |
| For security co<br>wireless netwo  | ncerns, it is highly rec<br>ork that can be easily r                                                            | ommended to chan<br>recognized by wirele  | ge the pre-configured network ess clients.                            | name. Please set a name for your                                     |
|                                    | Wireless Net                                                                                                    | work Name (SSID                           | ): D-Link                                                             |                                                                      |
| If you select "<br>wireless netwo  | /isible", the SSID of years of the second second second second second second second second second second second | our wireless networ<br>need to manually ( | k can be found by wireless client<br>enter the SSID in order to conne | ts. If you select "Invisible", your<br>act to your wireless network. |
|                                    |                                                                                                    | Visibility Statu                          | s : 💿 Visible 🚺 Invisible 🤞                                           |                                                                      |
| In order to pro<br>the following v | tect your network fro<br>vireless network secur                                                                 | om hackers and una<br>ity settings.       | uthorized users, you are highly r                                     | ecommended to select one of                                          |
| N                                  | one                                                                                                    | Sec                                       | urity Level                                                           | Best                                                                 |
| • 1                                | lone                                                                                                    | C WEP                                     | C WPA-PSK                                                             | O WPA2-PSK                                                           |
| Select<br>Select                   | <b>irity Mode:</b> None<br>It this option if you do                                                             | not wish to enable                        | any security features.                                                |                                                                      |

در مودم های Zyxcle بعد از وارد شدن به منوی تنظیمات مودم از منوی سمت چپ

Network و بعد wireless lan را انتخاب می کنیم و بعد نام SSID را تغییر می دهیم:

| ZyXEL                                                                                                    |                                                                                                    |                                                                                                    | - |
|----------------------------------------------------------------------------------------------------|----------------------------------------------------------------------------------------------------|----------------------------------------------------------------------------------------------------|---|
| Status<br>P-660HN-T1H<br>Network<br>WAN<br>LAN<br>Wireless LAN<br>NAT<br>Security<br>Advanced<br>Maintenance | AP       More AP       W         Wireless Setup       Enable Wireless L         Channel Selection       Channel Selection         Common Setup       Enable SSID Auto         Name(SSID)       Hide SSID         Security Mode       MAC Filter         QoS       Apr | AN<br>AN<br>RAN<br>Auto Channel Select Current Channel: 1<br>ogeneration<br>No Security<br>Allow Association Edit<br>Enable QoS<br>by Cancel Advanced Setup |   |
|                                                                                                    | Message Ready                                                                                                    |                                                                                                    |   |

### برای مخفی کردن نام وای فای کافیست در همان منو گزینه Hide SSID را تیک دار کنید:

| ZyXEL                                                               |                                                                                                    |                                                       | R | 91 |
|---------------------------------------------------------------------|----------------------------------------------------------------------------------------------------|-------------------------------------------------------|---|----|
| P-660HN-T1H<br>P-660HN-T1H<br>Network<br>WAN<br>LAN<br>Wisclose LAN | Network > Wireless LAN     AP More AP W     Wireless Setup     Enable Wireless L     Channel Selection                                                                                                    | AN<br>RAN<br>Auto Channel Select Current Channel:     |   | ^  |
| -NAT<br>Security<br>Advanced<br>Maintenance                         | Common Setup                                                                                                    | No Security V<br>Allow Association Edit<br>Enable QoS |   |    |
|                                                                     | Appendix Appendix App | oly Cancel Advanced Setup                             |   |    |

۳. شبکه وای فای تان را رمزدار کنید( بسیار مهم :)در بسیاری مواقع هنگامی که مودم –
۳. شبکه وای فای تان را رمزدار کنید( بسیار مهم :)در بسیاری مواقع هنگامی که مودم –
ADSL را از شرکت مخابرات تحویل گرفته و در خانه وصل می کنید، هیچ رمز عبوری برای اتصال به مودم و استفاده از اینترنت از شما خواسته نمی شود .اما در این صورت تمام افرادی که در محدوده برد مودم یا روتر شما باشند، به راحتی به اینترنت و شبکه شما دسترسی تقریبا نامحدودی خواهند داشت.

پس همیشه به خاطر داشته باشید که اولین قدم بعد از راه اندازی یک مودم یا روتر جدید، رمزگذاری شبکه وایرلس است تا جلوی ورود ناخواسته دیگران گرفته شود. الف. برای انجام این کار، وارد صفحه مدیریت مودم تان شده و منوی Wireless را انتخاب کنید.

ب. در گزینه WPA2-PSK ، Securityرا انتخاب کنید.

پ. بعد در WPA Pre-shared key رمز ۸ رقم به بالایی برای وایرلس خود انتخاب کنید:

| 🙌 HG532e      | ×                                               |                                                                        | X      |
|---------------|-------------------------------------------------|------------------------------------------------------------------------|--------|
| ← → C 🗋 192.1 | 68.1.1/html/content1.asp                        | \$                                                                     | ∃      |
| HUAWEI        | Home Gateway<br>Basic > WLAN > WLAN             | 🕐 Help 🕞 Logout                                                        |        |
| 💕 Status      | WLAN WLAN Filtering                             | Help                                                                   | •      |
| Basic         | Mode:                                           | 802.11b/g/n 🔻                                                          |        |
| WAN           | Country:                                        | CHINA                                                                  |        |
| LAN           | Channel:                                        | ▼ otuA                                                                 |        |
| WLAN          | Transmit power:                                 | 20 dBm (1-20 dBm)*                                                     |        |
| DSL           | SSID index                                      | SSID1 V                                                                |        |
| Advanced      | SSID:                                           | •                                                                      |        |
| (A) Maraneou  | Maximum number of accessing devices:            | 16*                                                                    | 11     |
| A Maintenance | SSID:                                           | S Enable                                                               | - 1    |
| <i>(</i> )    | Hide broadcast.                                 | Crable Crable                                                          | - 1    |
|               | AP isolation:                                   | Enable                                                                 | - 1    |
|               | MCS:                                            | Auto                                                                   | - 1    |
|               | Band width                                      | 20/40 • MHZ                                                            | - 1    |
|               | Guard interval:                                 | Long                                                                   | - 1    |
|               | Security:                                       | WPA2-PSK                                                               | - 1    |
|               | WPA pre-shared key:                             |                                                                        | - 1    |
|               | WPA encryption:                                 | AES                                                                    | - 1    |
|               | WPS:                                            | C Enable                                                               | - 1    |
|               | WPS mode:                                       | PBC T                                                                  | - 1    |
|               |                                                 | Submit                                                                 |        |
|               |                                                 |                                                                        | Ŀ      |
|               | Сору                                            | yright © Huawei Technologies Co., Ltd. 2012-2013. All rights reserved. | 1      |
| 🛃 start 🛛 🙆 🖯 | 👋 📉 CorelDRAW X.۶ - [Unki 🧔 HGaTYe - Google Chr | 👸 Y.bmp - Paint EN 🚱 - 1.14                                            | à Б. џ |

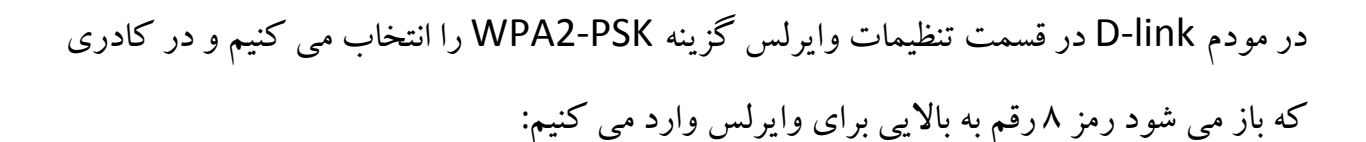

#### STEP 3: CONFIGURE WIRELESS NETWORK → 4 → 5

The wireless network is enabled by default. You can deselect it to disable it and click "Next" to skip the configuration of wireless network.

#### Enable Your Wireless Network : 🔽

For security concerns, it is highly recommended to change the pre-configured network name. Please set a name for your wireless network that can be easily recognized by wireless clients.

#### Wireless Network Name (SSID) : D-Link

If you select "Visible", the SSID of your wireless network can be found by wireless clients. If you select "Invisible", your wireless network is hidden and users need to manually enter the SSID in order to connect to your wireless network.

#### Visibility Status : Visible Invisible

In order to protect your network from hackers and unauthorized users, you are highly recommended to select one of the following wireless network security settings.

در مودم های Zyxcle نیز در قسمت تنظیمات وایرلس گزینه Security mode را در حالت WPA2-PSKقرار می دهیم. با انتخاب این گزینه صفحه دیگری باز می شود که در آنجا Pre-shared key که عددی ۸ رقم به بالاست را وارد می کنیم.

| ZyXEL                                                                                                    |                                                                                                    |                                                                                                    | ন |
|----------------------------------------------------------------------------------------------------|----------------------------------------------------------------------------------------------------|----------------------------------------------------------------------------------------------------|---|
| P-660HN-T1H<br>P-660HN-T1H<br>Network<br>WAN<br>LAN<br>Wircless LAN<br>NAT<br>Security<br>Advanced<br>Maintenance | Network > Wireless LAN      AP     More AP     W      Wireless Setup      Enable Wireless L      Channel Selection      Common Setup      Enable SSID Auto     Name(SSID)      Hide SSID     Security Mode     MAC Filter     QoS      Apg | AN   RAN   AN   RAN   Auto Channel Select Current Channel:     ogeneration     No Security Current Channel:     No Security Current Channel:     No Security Current Channel:     Description     No Security Current Channel:     No Security Current Channel:     No Security Current Channel:     No Security Current Channel:     No Security Current Channel:     Allow Association Edit   Enable Qos     Advanced Setup | • |
|                                                                                                    | Message Ready                                                                                                    |                                                                                                    |   |

نکته :لطفا شماره موبایل تان و دیگر شماره های قابل حدس زدن را

به عنوان رمز انتخاب نکنید.

۴. از فیلتر MAC Address - استفاده کنید: درست است که رمز گذاری شبکه جلوی نفوذ

بسیاری از سارقان ترافیک و سوء استفاده گران تصادفی را می گیرد، اما همانطور که می دانید، هکرها روش های مختلفی برای شکستن رمز عبور و ورود به شبکه تان دارند. پس بهتر است تنها به رمزگذاری شبکه اکتفا نکرده و به فکر گزینه های دیگری هم باشید.

یکی دیگر از شیوه های بالا بردن امنیت یک شبکه وای فای، فعال کردن قابلیت کنترل مک آدرس یا آدرس فیزیکی کارت شبکه دستگاه های استفاده کننده از شبکه است. در این حالت هر دستگاه تنها به شرطی می تواند با داشتن رمز عبور، به شبکه وصل شود که آدرس فیزیکی کارت شبکه آن (MAC Address) درون مودم یا روتر ثبت شده باشد. و افرادی که در این لیست نباشند، حتی در صورت در اختیار داشتن رمز عبور، قادر به استفاده از شبکه نخواهند بود.

برای استفاده از این قابلیت، شما ابتدا باید مک آدرس همه دستگاه هایی را که قرار است به شبکه وصل شوند، درون بخش مدیریت مودم ثبت کنید.

الف. وارد صفحه مدیریت مودم خود در مرورگر شده و بر روی تب Wireless کلیک کنید. حال زیر منوی Wireless MAC filter را انتخاب کنید.

ب. برای فعال کردن مک آدرس و تنظیم دسترسی فقط برای ابزارهای ثبت شده در لیست، گزینه Enabledو سپس عبارتPermit PCs listed below to access the

wireless network را انتخاب کنید.

پ. حال آدرس فیزیکی (مک آدرس)کارت شبکه بی سیم تک تک ابزارها را در لیست Address Filter List Mac وارد کنید.

نکته: یافتن مک آدرس در گوشی: در بسیاری از گوشی های موبایل می توانید از منوی

advanced — Wi-Fi ( مک آدرس گوشی خود را پیدا کنید. Setting

برای مثال در مودم: Zyxcle

با انتخاب wireless lan از منوی Networking صفحه زیر باز می شود:

| 21                                         | letwork > Wireless LAN         | > AP                                                  |  |
|--------------------------------------------|--------------------------------|-------------------------------------------------------|--|
| Status<br>660HN-T1H<br>Network             | AP More AP W<br>Wireless Setup | PS WPS Station WDS Scheduling                         |  |
| - WAN<br>- LAN<br>- Wireless LAN           | Channel Selection              | AN<br>RAN<br>Auto Channel Select Current Channel: 1   |  |
| NAT<br>Security<br>Advanced<br>Maintenance | Common Setup                   | No Security V<br>Allow Association Edit<br>Enable QoS |  |
|                                            | Арр                            | Advanced Setup                                        |  |

در صفحه بالا روی گزینه Edit از قسمت Mac Filter کلیک می کنیم.

| 1  | -    | × |   | a.) | 1   |   |
|----|------|---|---|-----|-----|---|
| -  | -    | 8 | x | τ.  | pa, | r |
| 20 | × 1. | ۰ | ۰ | -   | ~   |   |
|    |      |   |   |     |     |   |

Active MAC Filter

Iter Action C Allow

• Deny

| Set | MAC Address       | Set |
|-----|-------------------|-----|
| 1   | 00:a0:c5:01:23:45 | 2   |
| 3   | 00:00:00:00:00:00 | 4   |
| 5   | 00:00:00:00:00    | 6   |
| 7   | 00:00:00:00:00:00 | 8   |
| 9   | 00:00:00:00:00:00 | 10  |
| 11  | 00:00:00:00:00:00 | 12  |
| 13  | 00:00:00:00:00    | 14  |
| 15  | 00:00:00:00:00:00 | 16  |

ابتدا گزینه Activate Mac Filter را تیک دار می کنیم.

بعد از انجام این کار با توجه به هدف خود از Mac Filter گزینه allow یا deny را انتخاب کنید. در صورت استفاده از گزینه Deny مک آدرس های وارد شده در جدول اجازه دسترسی به Wi-Fi را نخواهند داشت و با انتخاب Allow مک آدرس هایی که در جدول وارد می کنید اجازه دسترسی به شبکه را خواهند داشت.

بعد از وارد کردن مک آدرس ها بر روی گزینه Apply کلیک کنید.

٥. غیر فعال کردن WPS: WPS یا Wi-Fi Protected Setup استاندارد شبکه وایرلس است
 که سعی می کند ارتباط بین مودم و وسیله های وایرلس را سریعتر و راحت تر برقرار می کند.

در حالت معمولی، نمی توان بدون اطلاع از نام شبکه (SSID) ،و رمز وایرلس (WPA-PSK Key) به شبکه وایرلس وصل شد. اما در صورتی که دکمه WPS را در پشت یا جلوی مودم فشار دهید و یا در تنظیمات مودم WPS را Active کنید تمامی دستگاه های اطراف مودم می توانند بدون نیاز به رمز وایرلس به مودم شما وصل شوند. پس بهتر است برای جلو گیری از سوء استفاده های احتمالی WPS را در مودم خود غیرفعال کنید.

برای این کار می توانید در مودم های TP-LINK بعد از وارد شدن به صفحه مدیریت مودم گزینه Interface Setup را انتخاب کنید و در صفحه ای که باز می شود گزینه Wireless را مانند شکل زیر انتخاب کنید:

| Interface               | Quick<br>Start | Interface<br>Setup           | Advanced<br>Setup | Access<br>Management | Maintenance      | Status | Help |
|-------------------------|----------------|------------------------------|-------------------|----------------------|------------------|--------|------|
|                         |                | LAN                          | Wireles           | ≥                    |                  |        |      |
|                         |                |                              |                   |                      |                  |        |      |
| Access Point Settings   |                |                              |                   |                      |                  |        |      |
|                         |                | Access Point                 | Activated         |                      |                  |        |      |
|                         |                | Channel                      | UNITED STATE      | S V Auto             | Current Channel: | 3      |      |
|                         |                | Transmt Power                | High 🗸            |                      |                  |        |      |
|                         | Be             | acon Interval(ms)            | : 100 (r.         | ange: 20~1000)       |                  |        |      |
|                         | RT             | IS/CTS Threshold             | : 2347 (r         | ange: 1500~2347)     |                  |        |      |
|                         | Fragme         | ntation Threshold<br>(bytes) | : 2346 (n         | ange: 256-2346, even | numbers only)    |        |      |
|                         |                | DTIM(ms)                     | : 1 (6            | ange: 1~255)         |                  |        |      |
|                         |                | Wireless Mode                | : 802.11b+g+n     | *                    |                  |        |      |
| 11n Settings            |                |                              |                   |                      |                  |        |      |
|                         | Ch             | nannel Bandwidth             | 20/40 MHz 💙       |                      |                  |        |      |
|                         | E              | xtension Channel             | above the con     | trol channel 😒       |                  |        |      |
|                         |                | Guard Interval               | AUTO 🗸            |                      |                  |        |      |
|                         |                | MCS                          | AUTO 🗸            |                      |                  |        |      |
| Multiple SSIDs Settings |                |                              |                   |                      |                  |        |      |
|                         |                | SSID Index                   | : 1 💌             |                      |                  |        |      |
|                         |                | Broadcast SSID               | : 🖲 Yes 🔘 No      |                      |                  |        |      |
|                         |                | Use WPS                      | Yes 🚺 No          | <b></b>              |                  |        |      |
| WPS Settings            |                |                              |                   |                      |                  |        |      |
|                         |                | WPS state                    | Unconfigured      |                      |                  |        |      |
|                         |                | WPS mode                     | PN code           | PBC                  |                  |        |      |
|                         |                |                              | Start WPS         |                      |                  |        |      |
|                         |                | WP5 progress                 | Depart to 00      |                      |                  |        |      |
|                         |                | cen                          | TD L NK 2222      | 2                    | 7                |        |      |
|                         | Au             | thentication Type            | Disabled          | ~                    |                  |        |      |
| WD & Settioner          | -              | anonacatori Type             | . Disavieu        | •                    |                  |        |      |

در صفحه ای که باز می شود مانند شکل بالا در قسمت Multiple SSID Settings گزینه Use WPS را NO انتخاب کنید.

در مودم های Huawei تیک قسمت WPS را بردارید :

| M HG532e         | × 🔼                                                  |                                                                     | - 6 ×             |
|------------------|------------------------------------------------------|---------------------------------------------------------------------|-------------------|
| ← → C 🗋 192.     | 168.1.1/html/content1.asp                            |                                                                     | ☆ ≡               |
| HUAWEI           | Home Gateway                                         |                                                                     | 🕐 Help 🛛 🚺 Logout |
|                  | Basic > WLAN > WLAN                                  |                                                                     |                   |
| 💕 Status         | WLAN WLAN Filtering                                  |                                                                     |                   |
| Basic            | Wireless Settings                                    | 002 11h/ain 💌                                                       | Help              |
| 10 <sup>-1</sup> | Counter                                              | Chillia T                                                           |                   |
| WAN              | Changel                                              | Auto T                                                              |                   |
| LAN              | Transmit power                                       | 20 dBm (1-20 dBm)*                                                  |                   |
| DSI              | SSID index                                           | SSID1 T                                                             |                   |
|                  | SSID:                                                |                                                                     |                   |
| Advanced         | Maximum number of accessing devices:                 | 16                                                                  |                   |
| 8                | SSID:                                                | @ Enable                                                            |                   |
| G Maintenance    | Hide broadcast                                       | Enable                                                              |                   |
|                  | WMM:                                                 | Enable                                                              |                   |
|                  | AP isolation:                                        | Enable                                                              |                   |
|                  | MCS.                                                 | Auto                                                                |                   |
|                  | Band width                                           | 20/40 • MHZ                                                         |                   |
|                  | Guard interval:                                      | Long                                                                |                   |
|                  | Security:                                            | WPA2-PSK •                                                          |                   |
|                  | WPA pre-shared key.                                  |                                                                     |                   |
|                  | WPA encryption:                                      | AES                                                                 |                   |
|                  | WPS.                                                 | Enable                                                              |                   |
|                  | wes mode.                                            | 1.00                                                                |                   |
|                  |                                                      |                                                                     | Submit            |
|                  |                                                      |                                                                     | /                 |
| _                | Соруг                                                | ght @ Huawei Technologies Co., Ltd. 2012-2013. All rights reserved. | 1                 |
| 🛃 start 🔰 🙆 😂    | 👆 🦈 🚫 CorelDRAW X.7 - [Unkl 🧑 HSatTre - Google Chr 👘 | T.brip - Paint                                                      | EN 🤇 🖉 - 1176 E-V |

در مودم های D-LINK بعد از وارد شدن به تنظیمات مودم خود گزینه Advanced و بعد Advanced Wireless را انتخاب کنید، در منوی ظاهر شده WPS Setting را انتخاب کنید:

| DSL-2730U         | SETUP                 | ADVANCED                   | MANAGEMENT                | STATUS        | HELP |
|-------------------|-----------------------|----------------------------|---------------------------|---------------|------|
| Advanced Wireless | ADVANCED WIRELES      | SS ADVANCED SETT           | INGS                      |               |      |
| Port Forwarding   | You can configure adv | /anced features of the v   | vireless LAN interface.   |               |      |
| DMZ               |                       |                            |                           |               |      |
| Parental Control  |                       |                            | Advanced Settings         |               |      |
| Filtering Options | ADVANCED WIRELES      | SS MAC ETI TERING          |                           |               |      |
| QoS Configuration | Xou con configure wir | alass frawall by denving   | or allowing designated MA | Caddrosses    |      |
| Firewall Settings | rod can compute wi    | eless filewall by deliying | or allowing designated MA | ic addresses. |      |
| DNS               |                       |                            | MAC Filtering             |               |      |
| Dynamic DNS       |                       |                            |                           |               |      |
| Network Tools     | ADVANCED WIRELES      | SS SECURITY SETTI          | NGS                       |               |      |
| Routing           | You can configure sec | curity features of the wir | reless LAN interface.     |               |      |
| Schedules         |                       |                            | Security Settings         |               |      |
| Logout            |                       |                            |                           |               |      |
|                   | ADVANCED WIRELES      | SS WPS SETTING             |                           |               |      |
|                   | You can configure the | e wireless WPS.            |                           |               |      |
|                   |                       |                            | WPS Setting               |               |      |
|                   |                       |                            |                           |               |      |

با انتخاب گزینه WPS Setting صفحه زیر نمایش داده می شود:

| WIRELESS WPS                                                                                                    |
|----------------------------------------------------------------------------------------------------|
| WPS: You can select different authentication modes in the "Security Setting" page, and broadcast the SSID. The PIN code is saved when you click the PIN button. |
| WPS                                                                                                    |
| Enabled : 🗹 🦛                                                                                                    |
| SSID : D-Link                                                                                                    |
| Select Mode : Enrollee                                                                                                    |
| Configuration State : Configured                                                                                                    |
| Push Button : PBC                                                                                                    |
| Input Station PIN : PIN                                                                                                    |
| WPS Session Status :                                                                                                    |
|                                                                                                    |
| Apply Cancel                                                                                                    |

که با برداشتن تیک Enable می توانید WPS خود را غیرفعال کنید.

در مودم های Zyxcle و آشنای اول می توانید به طریق زیر عمل کنید:

Network \_\_\_\_ Wlan \_\_\_ WPS\_\_\_ Disable \_\_\_\_ Apply